Leave reporting for exempt employees has gone green! Follow the instructions below to approve the monthly attendance reports for exempt employees.

- 1. Log on to the Samford Portal.
- 2. From here you may either select Banner from the top menu bar
  - a. Then choose Employee
    - i. Select Employee Dashboard
- 3. Or you can scan down the left side under HR and Payroll and select Employee Dashboard
- 4. Look to the left under My Activities and click on Approve Leave Report

| Employee Dashboard |                                    |                                |
|--------------------|------------------------------------|--------------------------------|
| Employee Dashboard |                                    |                                |
| Stewart, Julie A.  | Leave Balances as of 07/22/2019    |                                |
| My Profile         | Sick Leave in days (90.00) Vacatio | n in days 9.00                 |
| My Team            |                                    | Full Leave Balance Information |
| Pay Information    |                                    | ¥                              |
| Farnings           |                                    | ✓ My Activities                |
| Taxae              |                                    | Enter Leave Report             |
| 1445               |                                    | Approve Leave Report           |
|                    |                                    |                                |

5. Once at the 'Approvals - Leave Report' screen, Verify or select the appropriate reporting period from the drop down menu. You will be able to see the various stages of completion for the Attendance Reports for your area.

| Employee Dashboard • Time Entry Appro                      | ovals       |                                 |                               |                              |
|------------------------------------------------------------|-------------|---------------------------------|-------------------------------|------------------------------|
| Approvals - Leave Report                                   |             |                                 |                               | 🏦 Proxy Super User 📗 Reports |
| Approvals Leave Report                                     |             |                                 |                               |                              |
| Leave Report                                               | • 06/01/201 | 9 - 06/30/2019 (2019 MN 106)    | All Status except Not Started | ► Enter ID/Name              |
| Pending 1                                                  |             |                                 |                               | ^                            |
| Employee Name                                              | ≎ ID        | Organization                    | Hours/Days/Ur                 | nits 🗘                       |
| Southern, Benjamin<br>Test Staff Leave Reporter, HUMR24-00 | 900084341   | S-PRFSH, Ck Distribution-Fac/St | aff-Time Cloc 6.00 Days       | () 🖻 🚦                       |
| Pending - In the Queue 0                                   |             |                                 |                               | *                            |
| In Progress 0                                              |             |                                 |                               | *                            |
| Returned                                                   |             |                                 |                               | *                            |
| Error 0                                                    |             |                                 |                               | ۷                            |
| Pending - Approved                                         |             |                                 |                               | *                            |

6. You can review each Attendance Report by either clicking on the Employee's Name or by selecting Preview from the ellipsis menu on the right side.

| Employee Dashboard  Time Entry Approvals                                                                                    |                             |
|----------------------------------------------------------------------------------------------------|-----------------------------|
| Approvals - Leave Report                                                                                                    | 🎎 Proxy Super User 📗 Report |
| Approvals Leave Report                                                                                                    |                             |
| Leave Report V All Departments V 06/01/2019 .06/30/2019 (2019 MN 106) V All Status except Not Started                       | ► Enter ID/Name             |
| Pending 1                                                                                                    | ^                           |
| Employee Name                                                                                                    | its 🗘                       |
| Southern, Benjamin 400084341 S-PRFSH, Ck Distribution-Fac/Staff-Time Cloc 6.00 Days<br>Test Staff Leave Reporter, HUMR24-00 |                             |
| Pending - In the Queue 0                                                                                                    | Leave Balance               |
| In Progress 0                                                                                                    | ~                           |
| Returned                                                                                                    | ~                           |
| Error 0                                                                                                    | *                           |
| Pending - Approved                                                                                                    | ~                           |

7. Review the Leave Codes and Week by Week Leave in the Preview Box using the slide bar on the side of the Preview Window.

| Preview               | 0.00       |
|-----------------------|------------|
| Total Units           | 0.00       |
| Weekly Summary        |            |
| Week                  | Total Days |
| Week 1                |            |
| Week 2                | 5.00       |
| Week 3                |            |
| Week 4                | 1.00       |
| Week 5                |            |
| Week 6<br>Detai       | ls         |
| Return for correction | Approve    |

8. At this point you can add comments that can either be marked as Confidential or can be available for the employee to see.

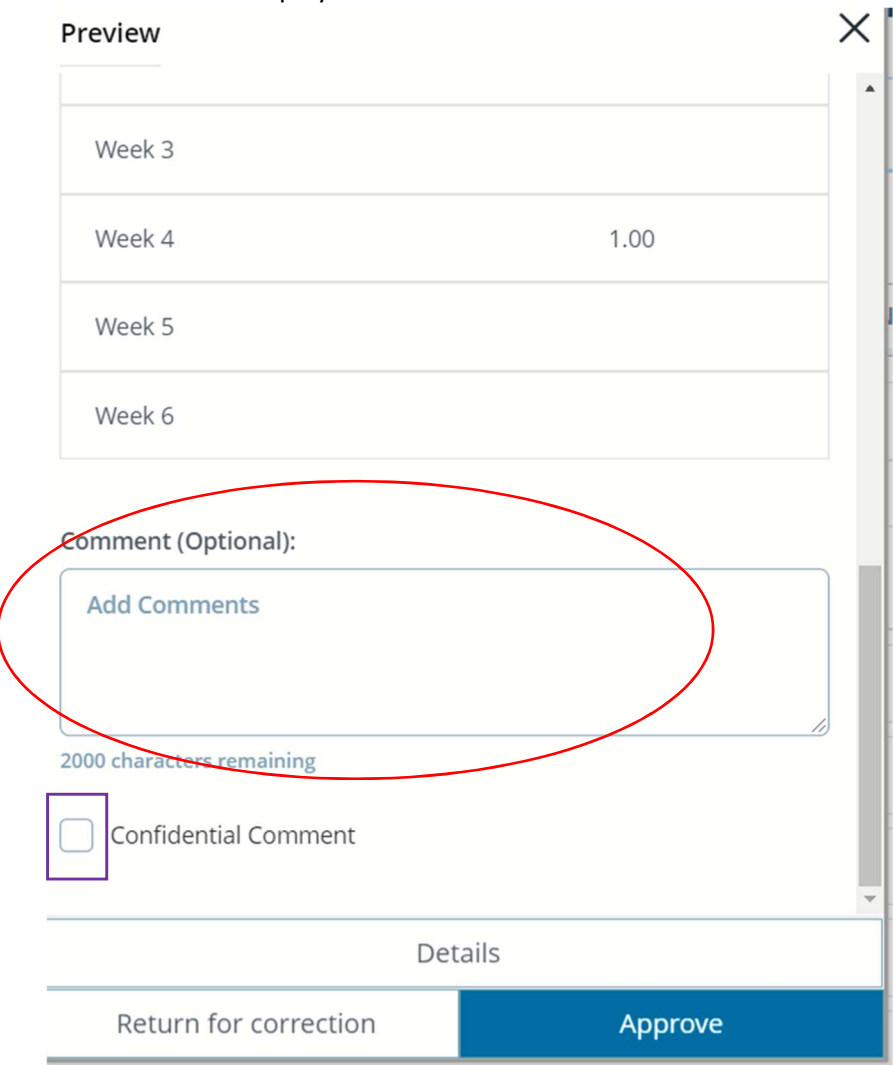

9. If the information displayed is correct, click on the approve button in the bottom of the menu.

| eview                    |         |      | ×  |
|--------------------------|---------|------|----|
| Week 3                   |         |      |    |
| Week 4                   |         | 1.00 |    |
| Week 5                   |         |      |    |
| Week 6                   |         |      |    |
| Add Comments             |         |      | 1) |
| 000 characters remaining |         |      |    |
| Confidential Comment     |         |      |    |
|                          |         |      | *  |
|                          | Details |      |    |

10. If the information is not correct, you should return this report to your employee for correction by clicking on the Return for Correction button. You should include a Comment to indicate why the report is being returned and email the employee to let them know they need to make the correction and resubmit the leave report.

| Preview                                      | ×                          |
|----------------------------------------------|----------------------------|
| Week 3                                       |                            |
| Week 4                                       | 1.00                       |
| Week 5                                       |                            |
| Week 6                                       |                            |
| Add Comments                                 |                            |
|                                              | 11                         |
| 2000 characters remaining                    |                            |
| 2000 characters remaining                    | ent                        |
| 2000 characters remaining Confidential Comme | ent<br><del>De</del> tails |

11. You may also view your employee's leave balance by selecting the Leave Balance option from the ellipsis beside the employee's report.

| the empsis beside the e                                    | inployee shepoi |                                              |                  |   |
|------------------------------------------------------------|-----------------|----------------------------------------------|------------------|---|
| Employee Name                                              | ≎ ID            | Organization                                 | Hours/Days/Units | 0 |
| Southern, Benjamin<br>Test Staff Leave Reporter, HUMR24-00 | 900084341       | S-PRFSH, Ck Distribution-Fac/Staff-Time Cloc | 6.00 Days        |   |

Leave Balance

12. The leave balance will be displayed. This information will not change how leave is reported. What was taken was taken. This may change whether future leave is approved.

| 900084341 - Southern, Benjan | nin      |                   |       |
|------------------------------|----------|-------------------|-------|
| Sick Leave                   | Vacation |                   |       |
| Beginning Balance            | 26.00    | Beginning Balance | 2.00  |
| Banked                       | 0.00     | Banked            | 0.00  |
| Earned                       | 12.00    | Earned            | 12.00 |
| Taken                        | 4.00     | Taken             | 13.00 |
| Sick Leave in days           | 34.00    | Vacation in days  | 1.00  |

- 13. Remember that any leave reports that have been returned for correction will need to be resubmitted by the employee and approved prior to the approval deadlines.
- 14. See also instructions on Adding a Proxy Approver and Acting as a Proxy Approver so your employee's leave will be approved even if you are unavailable to do so.
- 15. Please let us know if you encounter any issues. Thank you!